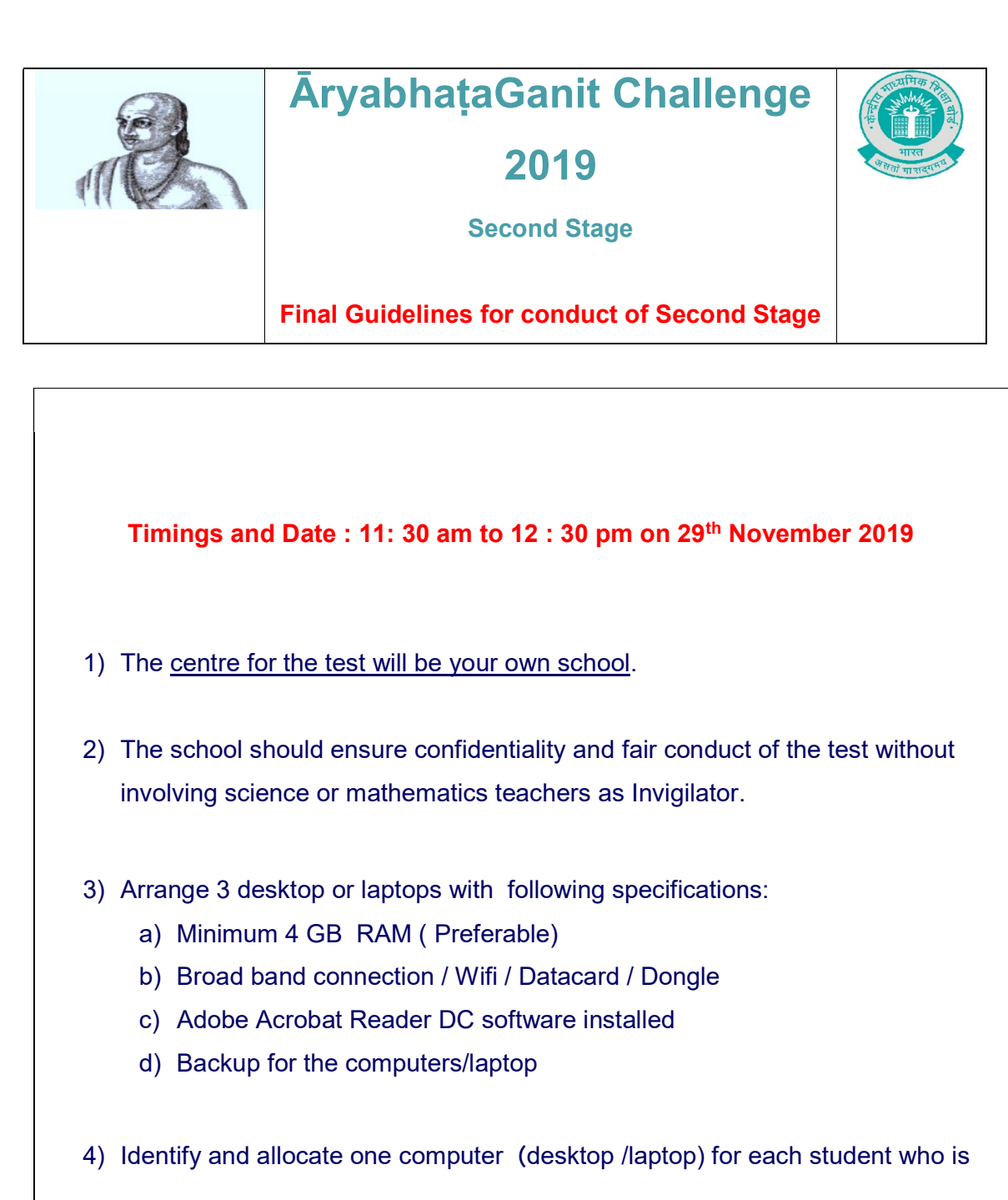

registered for the second stage.

5) Only registered student selected for the second stage is allowed to appear.

## **Procedure to conduct the Computer Based Test**

## 1. Login through the link using LOC credentials

| CENTRAL BOARD OF SECONDARY EDUCATION<br>Committed to Equity and Excellence in Education |                                                                         |          | www.wyreidat |
|-----------------------------------------------------------------------------------------|-------------------------------------------------------------------------|----------|--------------|
|                                                                                         | आर्यभट् GANIT CHALLENG<br>A joyful mathematics assessment for class & t |          |              |
|                                                                                         |                                                                         |          |              |
|                                                                                         | Affiliated schools may login here using LOC/Registration p              | ssword   |              |
|                                                                                         | user name                                                               | ×        |              |
|                                                                                         | Password                                                                | <b>≙</b> |              |
|                                                                                         | 967390                                                                  |          |              |
|                                                                                         | Enter Captcha<br>Login                                                  |          |              |
|                                                                                         |                                                                         |          |              |
|                                                                                         |                                                                         |          |              |
|                                                                                         |                                                                         |          |              |
|                                                                                         |                                                                         |          |              |
|                                                                                         |                                                                         |          |              |
|                                                                                         |                                                                         |          |              |
|                                                                                         |                                                                         |          |              |
|                                                                                         |                                                                         |          |              |
|                                                                                         |                                                                         |          |              |
|                                                                                         |                                                                         |          |              |

After logging through the link, respective Question Paper (with the option of marking the answer on screen) for each student in the form of interactive (fillable) PDF (either in English or Hindi)may be downloaded through the link "download QP" at 11-00 a.m on 29<sup>th</sup> November 2019.

| SCHOOL | DETAILS                  |                                           |                                        |                                                              |  |  |
|--------|--------------------------|-------------------------------------------|----------------------------------------|--------------------------------------------------------------|--|--|
| AFFIL  | INTON CODE               | 95957                                     |                                        |                                                              |  |  |
| SCHO   | OL NAME                  | DUMMY SCHOOL RO PKL                       |                                        |                                                              |  |  |
| STAT   | 4                        | HARYANA                                   |                                        | D                                                            |  |  |
| DIST   | act                      | KARNAL                                    |                                        | Download lin                                                 |  |  |
|        |                          |                                           |                                        |                                                              |  |  |
| DOWNLO | AD AND READ THE GUIDELIN | IES FOR THE SECOND STAGE AND DO MOCK TEST | GUIDELINES<br>3 registered candidates. |                                                              |  |  |
| SRNo,  | Candidate RollNo         | Candidate Name                            | Class                                  | Action                                                       |  |  |
| 1      | 99997001                 | TESTONE                                   | 8                                      | DOWNLOAD MOCK TEST PAPER HINDI DOWNLOAD MOCK TEST PAPER ENGL |  |  |
| 2      | 99997002                 | TESTTWO                                   | 8                                      | DOWNLOAD MOCK TEST PAPER HINDI DOWNLOAD MOCK TEST PAPER ENGL |  |  |
| 3      | 99997004                 | SRI GANESHA PHANINDRA VENKATA BALAJI CH   | в                                      | DOWNLOAD MOCK TEST PAPER HINDI DOWNLOAD MOCK TEST PAPER ENGL |  |  |
|        |                          |                                           |                                        |                                                              |  |  |
|        |                          |                                           |                                        |                                                              |  |  |
|        |                          |                                           |                                        |                                                              |  |  |
|        |                          |                                           |                                        |                                                              |  |  |
|        |                          |                                           |                                        |                                                              |  |  |
|        |                          |                                           |                                        |                                                              |  |  |
|        |                          |                                           |                                        |                                                              |  |  |
|        |                          |                                           |                                        |                                                              |  |  |

| 3. | The interactive PDF may be downloaded and saved on the desktop of each       |
|----|------------------------------------------------------------------------------|
|    | student. Please ensure that the correct PDF is saved on the student desktop. |
|    | If you are opening the pdf in browser then click on download button and come |
|    | out of browser.                                                              |

| and the second                                          | _                                                      |                                     | and the second second                                                |                                        |                                                              | 7                              |
|---------------------------------------------------------|--------------------------------------------------------|-------------------------------------|----------------------------------------------------------------------|----------------------------------------|--------------------------------------------------------------|--------------------------------|
|                                                         | Āryabł                                                 | nața Ganit<br><u>First S</u>        | Challenge 20<br>Stage                                                | 019                                    | S                                                            |                                |
| Name                                                    |                                                        |                                     |                                                                      |                                        |                                                              |                                |
| Class                                                   | Section                                                |                                     | Roll No.                                                             |                                        |                                                              |                                |
| Maximum mark                                            | s: 60                                                  |                                     |                                                                      |                                        | Duration: 1 ho                                               | ur                             |
| Instructions to t<br>1) No mark                         | the candidates:<br>ks will be deducted                 | d for wrong a                       | nswers.                                                              |                                        |                                                              |                                |
| <ol> <li>2) Differen</li> <li>3) Read th</li> </ol>     | t questions may h<br>e questions carefu                | ave different<br>ully and tick (    | marks allocated<br>✓) the most app                                   | ropriate or                            | otion or fill in the                                         |                                |
| blank.                                                  |                                                        |                                     |                                                                      |                                        |                                                              |                                |
| 4) Do your                                              | rough work in the                                      | space provid                        | ded.                                                                 |                                        |                                                              |                                |
| 5) [There is                                            | s no separate ans                                      | wer sheet giv                       | en.] Answer que                                                      | estions in t                           | his paper only.                                              |                                |
|                                                         |                                                        |                                     |                                                                      |                                        |                                                              |                                |
| Come out o<br>'Open with<br>student sho                 | of the browse<br>Adobe Acro<br>uld verify the          | er, right c<br>obat Rea<br>e name a | click on the<br>ider DC". A<br>s given in t                          | pdf an<br>After oj<br>he PDF           | nd then ope<br>pening the<br>=.                              | n the pdf<br>Fillable          |
| Come out o<br>'Open with<br>student sho<br>Name         | of the browse<br>Adobe Acro<br>uld verify the          | er, right o<br>obat Rea<br>e name a | click on the<br>ider DC". A<br>s given in t<br>Date mod              | pdf an<br>After oj<br>he PDF           | nd then ope<br>pening the<br>=.<br>Type                      | n the pdf<br>Fillable  <br>Siz |
| Come out o<br>'Open with<br>student sho<br>Name<br>Name | of the browse<br>Adobe Acro<br>uld verify the<br>Paper | er, right o<br>obat Rea<br>e name a | click on the<br>ader DC". A<br>s given in t<br>Date mod<br>28-11-201 | pdf an<br>After oj<br>he PDf<br>dified | nd then ope<br>pening the<br>=.<br>Type<br><u>Adobe Acro</u> | n the pdf<br>Fillable p<br>Siz |

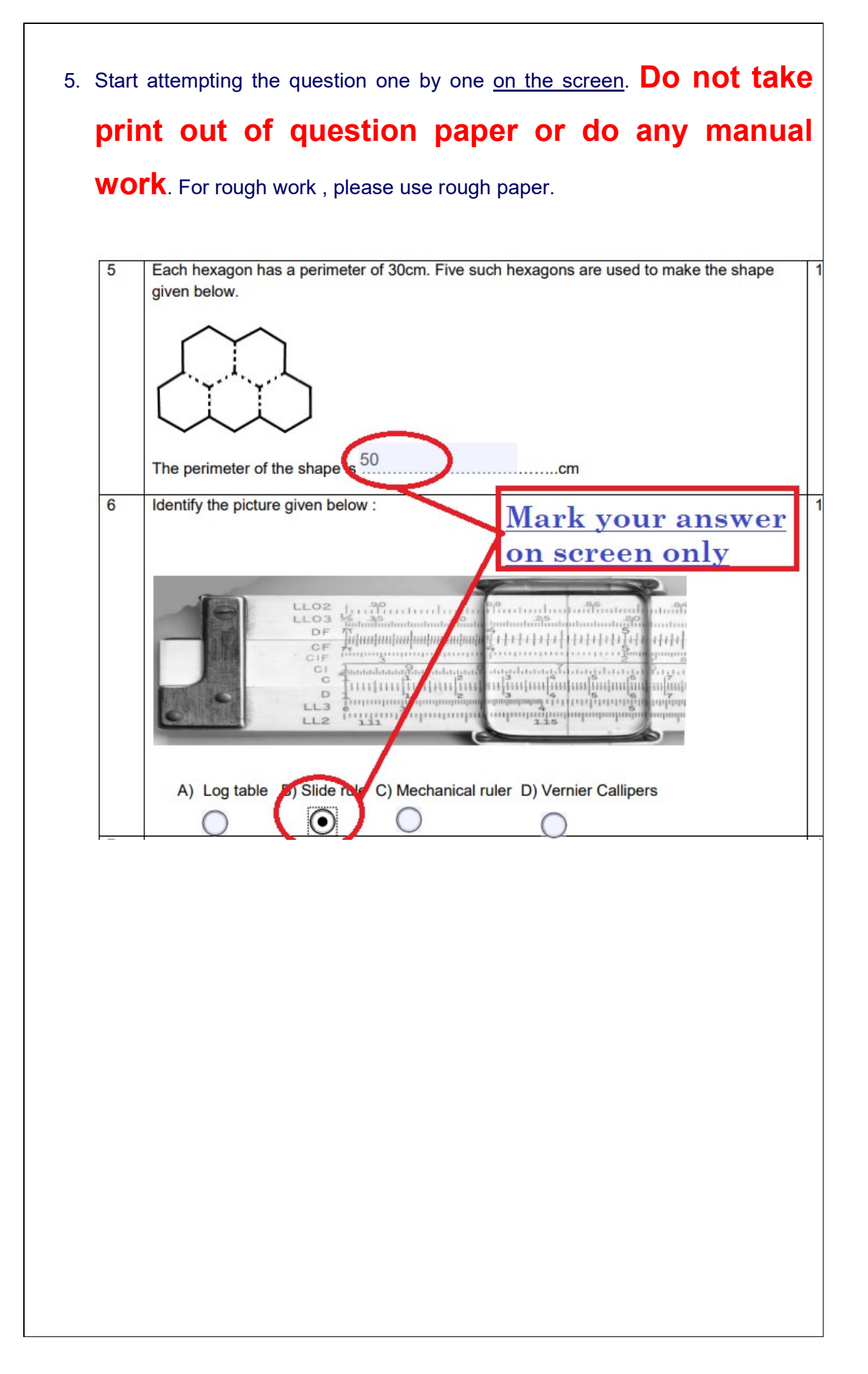

6. After completion of the test, the student shall save the PDF using the icon (or save as option) available on the top of the pdf latest by 12 .35 pm. No more editing shall be allowed. Please note that without saving the document the data will not be uploaded.

| <u>Open</u>                                                                                                    | Ctrl+O                                                                                        |                                                                                                    |                                               |                                          |
|----------------------------------------------------------------------------------------------------|-----------------------------------------------------------------------------------------------|----------------------------------------------------------------------------------------------------|-----------------------------------------------|------------------------------------------|
| Reopen P <u>D</u> Fs from last session                                                                                                    |                                                                                               | (♠) (♣) 13 / 14 (♣) (♣) (♣) 175% - ₩                                                                                                    | TECA                                          |                                          |
| Create DDE Opline                                                                                                    |                                                                                               |                                                                                                    | V 7 2 04                                      |                                          |
| Save                                                                                                    | Ctrl+S                                                                                        |                                                                                                    |                                               |                                          |
| Save <u>A</u> s                                                                                                    | Shift+Ctrl+S                                                                                  | n zeds.                                                                                                    |                                               |                                          |
| Convert to Word, Excel or PowerPoir                                                                                                    | int                                                                                           | n zeds.                                                                                                    |                                               |                                          |
| Sa <u>v</u> e as Text                                                                                                    |                                                                                               |                                                                                                    |                                               |                                          |
| Compress File                                                                                                    |                                                                                               | n zeds.                                                                                                    |                                               |                                          |
| Password Protect                                                                                                    |                                                                                               | n zode                                                                                                    |                                               |                                          |
| 🚹 Share File                                                                                                    |                                                                                               | 11 Zeus.                                                                                                    |                                               |                                          |
|                                                                                                    |                                                                                               |                                                                                                    |                                               |                                          |
| Revert                                                                                                    |                                                                                               |                                                                                                    |                                               |                                          |
| Re <u>v</u> ert<br><u>C</u> lose File                                                                                                    | Ctrl+W                                                                                        | irls in a class. The average height of the girls is 130                                                                                                    | ) cm. Write true                              | or false in 4                            |
| Reyert<br>Close File<br>Prop <u>e</u> rties                                                                                                    | Ctrl+W<br>Ctrl+D                                                                              | irls in a class. The average height of the girls is 130 rided. Tick (✓) the appropriate option.                                                                                                    | ) cm. Write true                              | or false in 4                            |
| Reyert<br>Close File<br>Properties                                                                                                    | Ctrl+W<br>Ctrl+D<br>Ctrl+P                                                                    | irls in a class. The average height of the girls is 130 ided. Tick ( $\checkmark$ ) the appropriate option.                                                                                                    | ) cm. Write true                              | or false in 4                            |
| Reyert<br><u>O</u> ose File<br>Prop <u>erties</u><br><u>Print</u><br>1 CI(Users)(CBSR)Desktop)(Questic                                                                                                    | Ctrl+W<br>Ctrl+D<br>Ctrl+P                                                                    | irls in a class. The average height of the girls is 130<br>ided. Tick (✓) the appropriate option.<br>Statement                                                                                                    | ) cm. Write true                              | or false in 4<br>False                   |
| Reyert<br>Close File<br>Propyrties<br>Print<br>1 Ci/Users/CBSE\Desktop\/Questic<br>2 Ci/Users/CBSE\Desktop\/Questic                                                                                                    | Ctrl+W<br>Ctrl+D<br>Ctrl+P<br>ionPaper.pdf<br>ndi.pdf                                         | irls in a class. The average height of the girls is 130<br>ided. Tick (✓) the appropriate option.<br>Statement                                                                                                    | ) cm. Write true<br>True or F                 | or false in 4<br>False                   |
| Reyert Close File Properties Print 1 Cr(Users)CBSE\Desktop\)Questic 2 Cr(Users)CBSE\Desktop\ganit\ninc 3 Cr(Users)CBSE\Desktop\ganit\ninc 3 Cr(User | Ctrl+W<br>Ctrl+D<br>Ctrl+P<br>ionPaper.pdf<br>ndi.pdf<br>4130168.pdf                          | irls in a class. The average height of the girls is 130<br>ided. Tick (✓) the appropriate option.<br>Statement<br>In of height 132 cm in the class, there must be a                                                    | ) cm. Write true<br>True or F<br>True         | or false in 4<br>False<br>False          |
| Reyert<br>Close File<br>Properties<br>Print<br>1 CI(Users)(CBSR)Desktop)(Questic<br>2 CI(Users)(CBSR)Desktop)(Questic<br>2 CI(Users)(CBSR)Desktop)(Questic<br>2 CI(Users)(CBSR)(Questic)(Questic)(Questi                                                                                                    | Ctrl+W<br>Ctrl+D<br>Ctrl+P<br>ionPaper.pdf<br>ndi.pdf<br>4130168.pdf<br>iirst stage.pdf       | irls in a class. The average height of the girls is 130<br>ided. Tick (✓) the appropriate option.<br>Statement<br>In of height 132 cm in the class, there must be a<br>128cm                                           | ) cm. Write true<br>True or F<br>True         | or false in 4<br>False<br>False          |
| Reyert<br>Close File<br>Properties<br>Print<br>1 Ci/Users/CBSE/Desktop//Questic<br>2 Ci/Users/CBSE/Desktop/ganit/him<br>3 Ci/Users/CBSE/Desktop/ganit/him<br>3 Ci/Users/CBSE/R.160_1574664<br>4 \\GVAybhatta Ganit Challenge-Fir<br>5 Ci/Users/CBSE/Desktop/Lai(1).pdf                                                                                                    | Ctrl+W<br>Ctrl+D<br>Ctrl+P<br>ionPaper.pdf<br>ndi.pdf<br>4130168.pdf<br>irst stage.pdf<br>if  | irls in a class. The average height of the girls is 130<br>ided. Tick (✓) the appropriate option.<br>Statement<br>In of height 132 cm in the class, there must be a<br>128cm                                           | ocm. Write true<br>True or F<br>True          | or false in 4<br>False<br>False          |
| Reyert<br>Close File<br>Propyrties<br>Print<br>1 CI(Users)(CBSR)Desktop)(Questic<br>2 CI(Users)(CBSR)Desktop)(Questic<br>2 CI(Users)(CBSR)Desktop                                           | Ctrl+W<br>Ctrl+D<br>Ctrl+P<br>ionPaper.pdf<br>ndi.pdf<br>4130168.pdf<br>iirst stage.pdf<br>if | irls in a class. The average height of the girls is 130<br>rided. Tick (✓) the appropriate option.<br>Statement<br>In of height 132 cm in the class, there must be a<br>128cm<br>of the girls must have height 130 cm. | ) cm. Write true<br>True or F<br>True<br>True | or false in 4<br>False<br>False<br>False |

7. After saving the document, the invigilator will upload the final attempted Question Paper (which was saved earlier) through the link without any further delay (latest by 1.00 pm). You may have to re-login for doing so. File once uploaded cannot be changed.

| CBSE                  | E                     |                           |                                          |                               |                                      | 20000                |
|-----------------------|-----------------------|---------------------------|------------------------------------------|-------------------------------|--------------------------------------|----------------------|
|                       |                       |                           |                                          |                               |                                      |                      |
| n Download QP         | SCHOOL DETAILS        |                           |                                          |                               |                                      |                      |
| Upload attempted QP   | AFFILIATION CODE      | 10000000                  |                                          |                               |                                      |                      |
| SIGN OUT              | SCHOOL CODE           | 99997                     |                                          |                               |                                      |                      |
|                       | SCHOOL NAME           | DUMMY SCHOOL RO PKL       |                                          |                               |                                      | After selecting file |
|                       | STATE                 | HARYANA                   |                                          |                               |                                      | click on "UPLOAD"    |
|                       | DISTRICT              | KARNAL                    |                                          | Choose                        | attempted QP                         |                      |
|                       |                       |                           |                                          | <u>file to r</u>              | upload                               |                      |
|                       | UPLOAD RESULT         |                           |                                          |                               |                                      |                      |
|                       | enue endites pulles   | Caref Late Name           | 3 registered                             | candidates.                   | of Computer (                        |                      |
|                       | 1 99997001            | TESTONE                   | 8                                        | Action prease select inted in | honse File No file hosen             | UPIDAD               |
|                       | 2 99997002            | TESTTWO                   | 8                                        |                               |                                      | UT COND              |
|                       | 2 00007004            | CRI CANFELIA DUAN         |                                          |                               | NO THE CHOSEN                        | UPLOAD               |
|                       | 5 99397004            | BALAJI CH                 | NURN VENINIA 0                           |                               | hoose File No file chosen            | UPLOAD               |
|                       | 4                     |                           |                                          |                               |                                      | ,                    |
|                       |                       |                           |                                          |                               |                                      |                      |
|                       |                       |                           |                                          |                               |                                      |                      |
| Aft                   | er successful         | uploading                 | following mes                            | sage will co                  | ome for ea                           | ch student.          |
| CBSE                  | =                     |                           |                                          |                               |                                      |                      |
| CDJE                  |                       | _                         |                                          |                               |                                      |                      |
|                       |                       |                           |                                          |                               |                                      |                      |
| 🚯 Download QP         | i Your have successfu | lly submitted your paper. |                                          |                               |                                      |                      |
|                       |                       |                           |                                          |                               |                                      |                      |
| 🍪 Upload attempted QP |                       |                           |                                          |                               |                                      |                      |
|                       |                       |                           |                                          |                               |                                      |                      |
| 🖞 SIGN OUT            | SCHOOL DETAILS        |                           |                                          |                               |                                      |                      |
|                       |                       |                           |                                          |                               |                                      |                      |
|                       | AFFILIATION COD       | E                         | XXXXXXXX                                 |                               |                                      |                      |
|                       |                       |                           | 00007                                    |                               |                                      |                      |
|                       | SCHOOL CODE           |                           | 99991                                    |                               |                                      |                      |
|                       | SCHOOL NAME           |                           | DUMMY SCHOOL RO PKL                      |                               |                                      |                      |
|                       | CTATE                 |                           | LADVANA                                  |                               |                                      |                      |
|                       | STATE                 |                           | HARTANA                                  |                               |                                      |                      |
|                       | DISTRICT              |                           | KARNAL                                   |                               |                                      |                      |
|                       |                       |                           |                                          |                               |                                      |                      |
|                       |                       |                           |                                          |                               |                                      |                      |
|                       | UPLOAD RESULT         |                           |                                          |                               |                                      |                      |
|                       |                       |                           |                                          |                               |                                      |                      |
|                       |                       |                           | an an an an an an an an an an an an an a | 3 registered candidates.      |                                      |                      |
|                       | SRNo. Candidat        | te RollNo Ca              | ndidate Name Class                       | A                             | ction (Please select filled in pdf f | ile to upload)       |
|                       | 1 99997001            | L TE:                     | STONE 8                                  |                               |                                      | FINAL                |
|                       |                       |                           |                                          |                               |                                      |                      |
|                       | 2 99997002            | 2 TE:                     | STTWO 8                                  |                               |                                      | FINAL                |
|                       | 2 00007004            |                           |                                          |                               |                                      |                      |
|                       | 2 33331004            | ' Te                      | est 3                                    |                               |                                      | FINAL                |
|                       |                       |                           |                                          |                               |                                      |                      |
|                       |                       |                           |                                          |                               |                                      |                      |
|                       |                       |                           |                                          |                               |                                      |                      |
|                       |                       |                           |                                          |                               |                                      |                      |
|                       |                       |                           |                                          |                               |                                      |                      |
|                       |                       |                           |                                          |                               |                                      |                      |
|                       |                       |                           |                                          |                               |                                      |                      |

## **IMPORTANT INSTRUCTIONS**

- 1. This is a PDF based test.
- 2. All students have to attempt test on downloaded PDF only.
- 3. Answers should be marked on screen within the PDF.
- 4. Same PDF only to be uploaded back.
- 5. Do not Scan and Upload.